## LED HD Video Processor --- LVP100M

User Manual V1.0

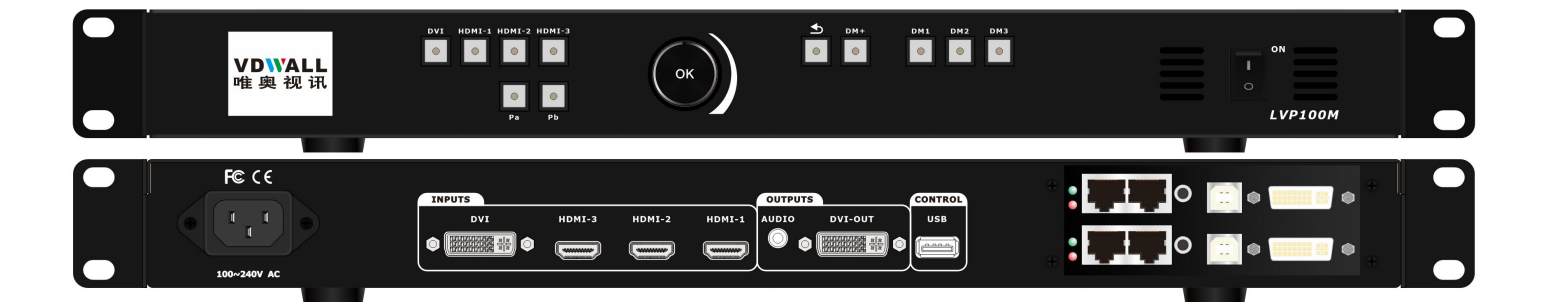

## Content

| Ι    | Safety Precaution                     | 3  |
|------|---------------------------------------|----|
| п    | Accessory Package                     | 4  |
| Ш    | Hardware And Connection               | 5  |
|      | C-1) Hardware And Connection          | 5  |
|      | C-2) Port Description                 | 5  |
|      | C-2-1) Video Input Port               |    |
|      | C-2-2) Video Output Port              | 5  |
|      | C-2-3) Communication And Control Port | 6  |
|      | C-3) Front Panel Button Description   | 7  |
|      | C-4) Signal Connection                | 8  |
|      | C-5) Product Specification            | 8  |
|      | C-6) Installation Dimension           | 10 |
| T\ / |                                       | 11 |
| IV   | Device Operation                      | 11 |
|      | D-1) Main Menu                        |    |
|      | D-1-1) Language                       | 13 |
|      | D-1-1) Language                       |    |
|      | D-1-2) Output                         | 13 |
|      | D-1-2-1) Output Resolution            | 13 |
|      | D-1-2-2) PIP On/Off                   | 14 |
|      | D-1-2-3) Pa Output                    | 15 |
|      | D-1-2-4) Pb Output                    | 16 |
|      | D-1-3) Signal Input                   | 17 |
|      | D-1-3-1) Signal Input                 | 17 |
|      | D-1-4) Brightness                     |    |
|      | D-1-4-1) Brightness                   |    |
|      | D-1-5) Other                          | 18 |
|      | D-1-5-1) Device Initialization        |    |
|      | D-1-5-2) Device Info                  |    |
|      | D-2) Preset Mode Setup                |    |
|      | D-2-1) Preset Mode Setup              | 19 |
| Ap   | opendix: Modification Record          | 20 |

## **I** Safety Precaution

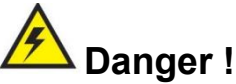

There is high voltage in the processor, to prevent any unexpected hazard, please do not

open the cover of the device, unless you are a maintenance personnel.

## Warning !

1) This device shall not encounter water sprinkle or splash, please do not place anything containing water on this device.

2) To prevent fire, keep this device far from any fire source.

3) If this device gives out any strange noise, smoke or smell, please immediately unplug the power cord from receptacle, and contact local dealer.

4) Please do not plug or unplug DVI signal cable if the device is powered on.

# Caution !

1) Please thoroughly read this manual before using this device, and keep it safe.

2) In the event of lighting or when you are not going to use the device for a long time, please pull the power plug out of receptacle.

3) Nobody other than professional technicians can operate the device, unless they have been

appropriately trained or under guidance of technicians.

- 4) To prevent equipment damage or electric shock, please don't fill anything in the vent of the device.
- 5) Do not place the device near any water source or anywhere damp.
- 6) Do not place the device near any radiator or anywhere under high temperature.
- 7) To prevent rupture or damage of power cords, please handle and keep them properly.
- 8) Please immediately unplug power cord and have the device repaired, when
  - 1. Liquid splashes to the device.
  - 2. The device is dropped down or cabinet is damaged.
  - 3. Obvious malpractice is found or performance degrades.

## **II** Accessory Package

Please unpack the product with care, and then check whether all the following items are included in the package. If anything is found missing, please contact the dealer.

## **Standard Accessories**

The accessories supplied with this product may differ from the following pictures, but they are applicable for the regions where you live

#### Spare List:

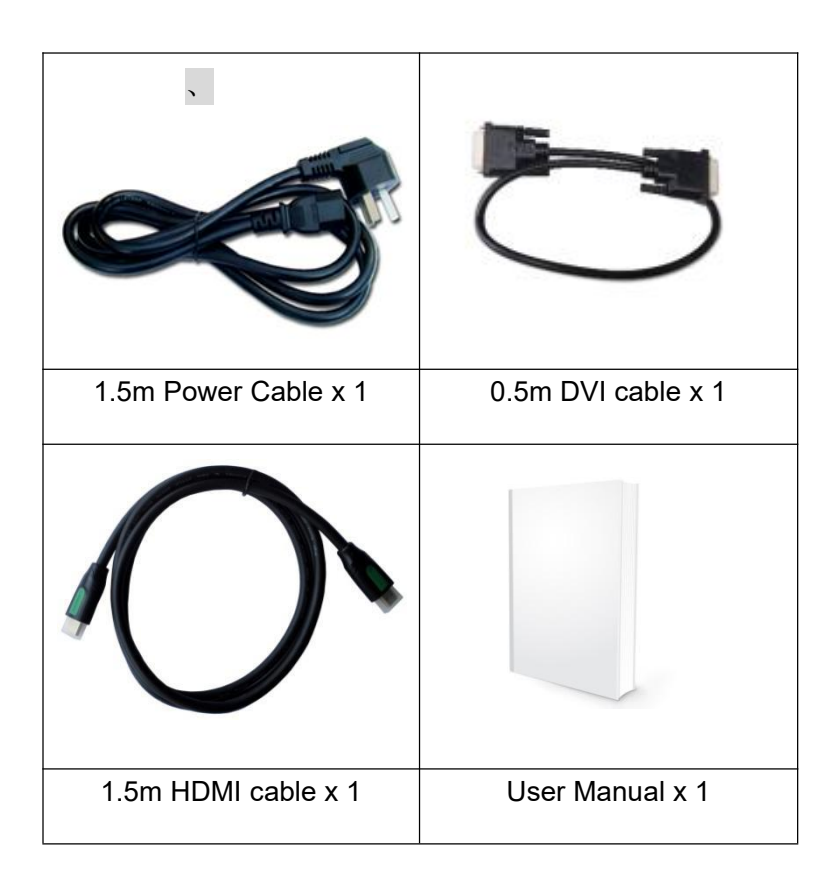

### III Hardware And Connection

#### C-1) Hardware And Connection

**Rear Panel Signal Terminal** 

| UNPUTS<br>DVI<br>Q IIIIII Q IIIIII |              |                    |                      |
|------------------------------------|--------------|--------------------|----------------------|
|                                    |              |                    |                      |
| video Input                        | video output | communication port | LED sender(Optional) |

#### Front Panel Control Button

|          | VD\\'ALL<br>唯奥视讯 | DVI HDMI-1 HDMI-2 HDMI-3 | ок | <b>с</b> ) рм+ | DH1 DH2 DH3<br>0 0 0 | □ 0N<br>□ 0N<br>LVP100M |
|----------|------------------|--------------------------|----|----------------|----------------------|-------------------------|
|          |                  |                          |    |                |                      |                         |
| <u> </u> |                  |                          |    |                |                      | Picture 2               |

#### C-2) Port Description

**LVP100M** support 4 video input and 1 video output, 4 input signal include 3 x HDMI1.3 and 1 x DVI.

#### C-2-1) Video Input Port

| Port | Description                                                   |
|------|---------------------------------------------------------------|
| НОМІ | HDMI1.3 digital input (Compatible to 2K60Hz and lower signal) |
| DVI  | DVI digital input (Compatible to 2K60Hz and lower signal)     |

#### C-2-2) Video Output Port

**LVP100M** maximum driving capability is 2.65 million pixels, support 1 x DVI output, 1 x dual channel stereo audio output.

Picture 1

| Port    | Description               |
|---------|---------------------------|
| DVI OUT | DVI output                |
| AUDIO   | Dual channel stereo audio |

#### C-2-3) Communication And Control Port

| Position   | Port | Description                                 |  |
|------------|------|---------------------------------------------|--|
| Rear Panel | USB  | Communication port, establish communication |  |
|            |      | between control software and LVP100M        |  |

## C-3) Front Panel Button Description

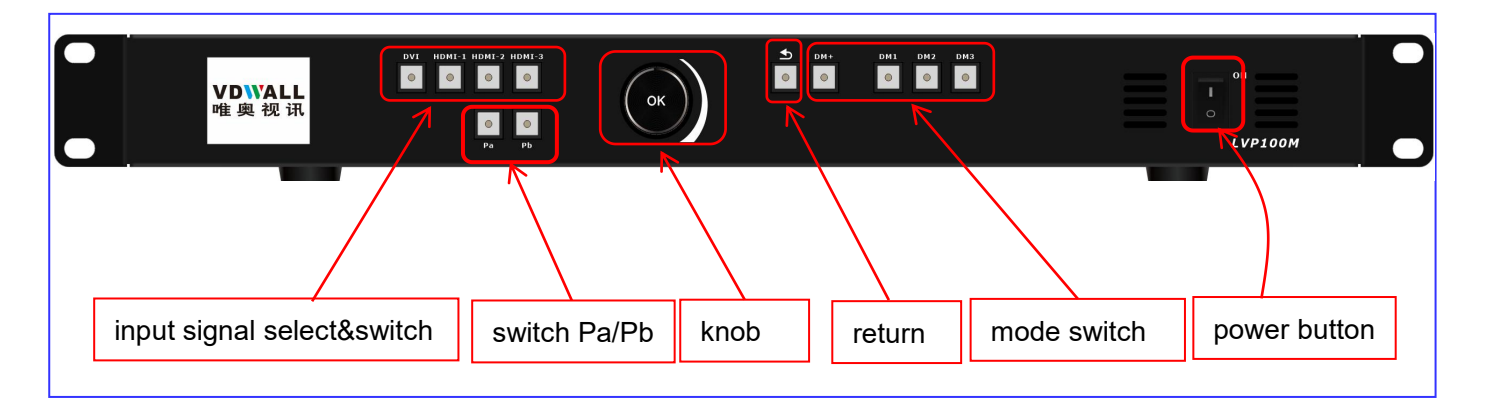

#### Picture 3

| Button                   | Description                                                                                                    |
|--------------------------|----------------------------------------------------------------------------------------------------|
| •                        | Return button, in menu setup mode, press to return to upper menu, until exit menu setup. Cancel current configuration              |
| ОК                       | Knob (OK) button. In menu setup, rotate to select menu or adjust parameter value, press to confirm and apply adjustment            |
| DVI HDMI-1 HDMI-2 HDMI-3 | DVI、HDMI-1、HDMI-2、HDMI-3 input signal selection button. If selected channel have valid signal, indicator light on, or else flicker |
| ©<br>Pa                  | When Pa button light on, press input signal selection button to select Pa signal source or configure PA output parameters          |
| 0<br>Pb                  | When Pb button light on, press input signal selection button to select Pb signal source or configure Pb output parameters          |
| DM+                      | Enter mode selection interface                                                                                                    |
| DM1 DM2 DM3              | Mode switch                                                                                                    |
| ON<br>O                  | Power button                                                                                                    |

## C-4) Signal Connection

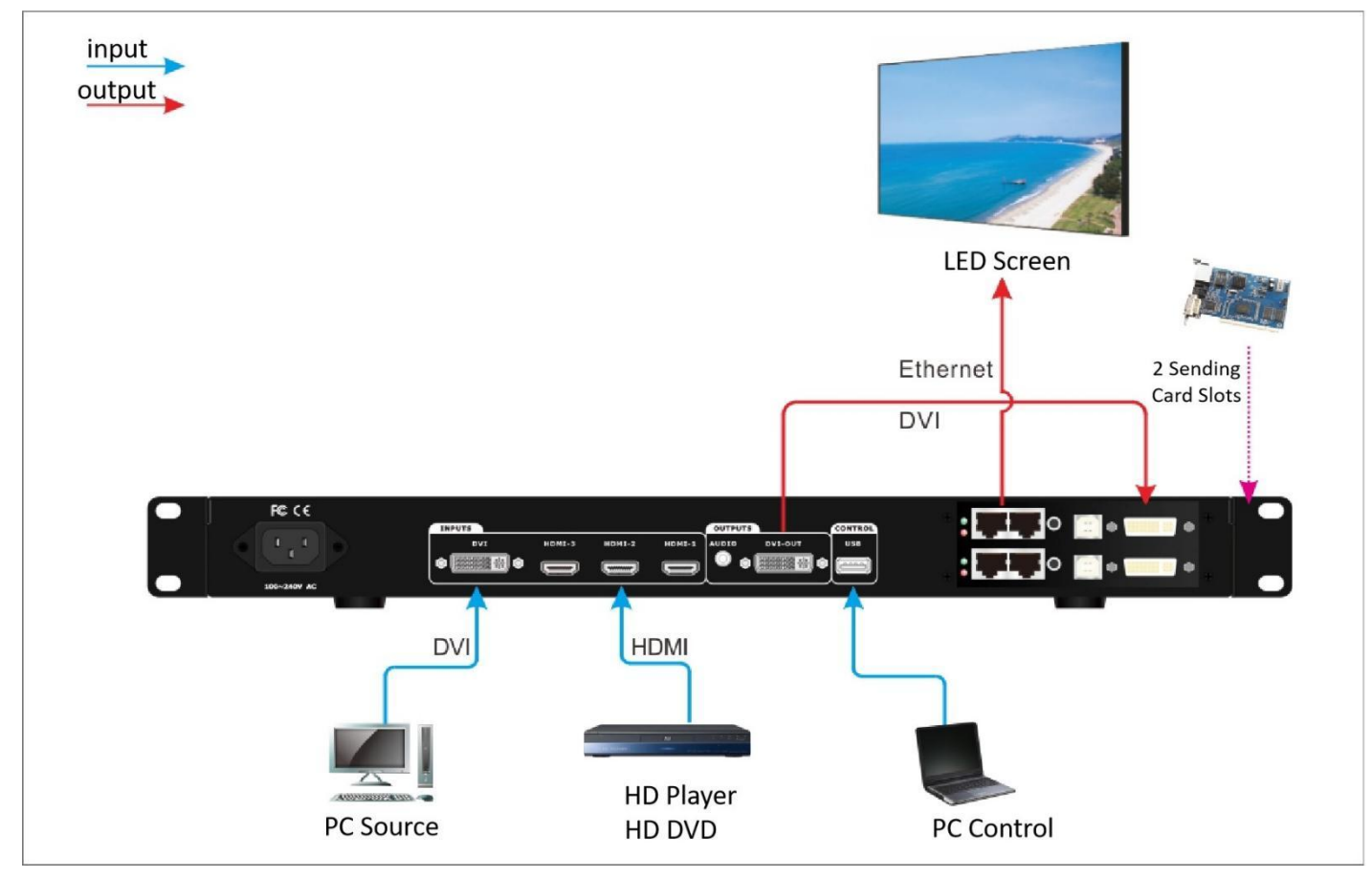

Picture 4

#### C-5) Product Specification

| Input Signal  |                           |                  |  |  |
|---------------|---------------------------|------------------|--|--|
| A             | 1 x DVI (VESA / CEA-861)  |                  |  |  |
| Amount / Type | 3 x HDMI (VESA / CEA-861) |                  |  |  |
| НДМІ          | PC (VESA Standard)        | <1920x1080@60Hz  |  |  |
|               | HDMI1.3 (CEA-861)         |                  |  |  |
| ואם           | PC (VESA Standard)        | <1920x 1080@60Hz |  |  |
|               | DVI1.3 (CEA-861)          |                  |  |  |
| Input Port    | DVI: 24+1 DVI_D           |                  |  |  |
|               | HDMI:HDMI Type A          |                  |  |  |
| Output Signal |                           |                  |  |  |
| A             | 1x DVI                    |                  |  |  |
| Amount / Type | 1x AUDIO                  |                  |  |  |
| DVI Format    | 3296×644@60Hz             |                  |  |  |
|               | 1920×1080@60Hz            |                  |  |  |

|                     | 2192×952@60Hz                |
|---------------------|------------------------------|
|                     | 2656×798@60Hz                |
|                     | 1824×1116@60Hz               |
|                     | 1600×1270@60Hz               |
|                     | 1392×1436@60Hz               |
|                     | 1200×1600@60Hz               |
|                     | 1080×1780@60Hz               |
| Audio Output        | Stereo Audio                 |
| Output Port         | DVI OUT: 24+1 DVI_D          |
|                     | AUDIO OUT: 3.5mm Audio Port  |
| Other               |                              |
| Input Voltage       | 100-240VAC 50/60Hz           |
| Max Consumption     | 11W                          |
| Ambient Temperature | 0-40°C                       |
| Ambient Humidity    | 15-90%                       |
| Dimension           | 482.6(L) x 200(W) x 44(H) mm |
| Packaging           | 535(L)x315(W)x125(H)mm       |
| Weight              | G.W: 4Kg, N.W: 2.5Kg         |

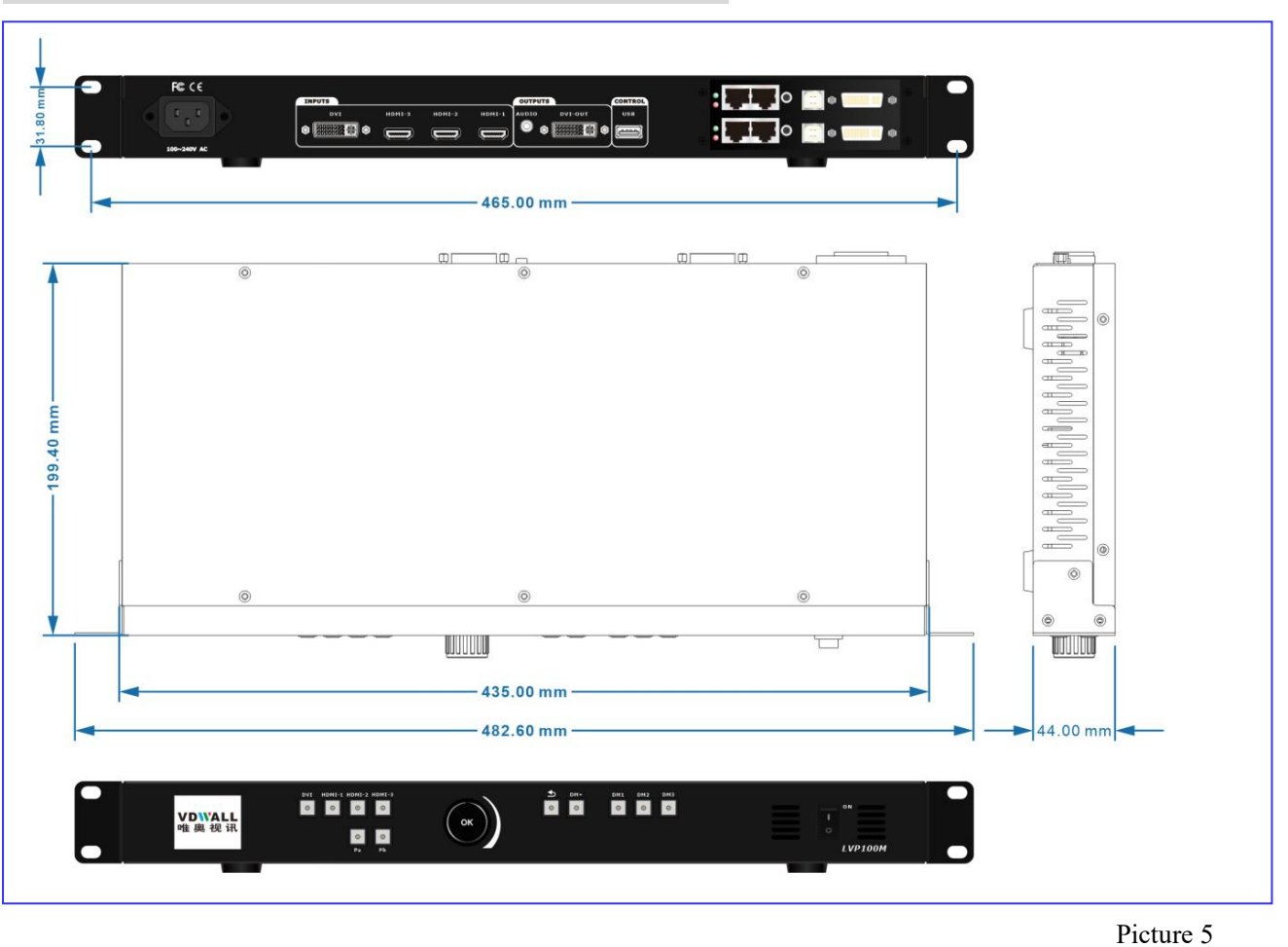

#### C-6) Installation Dimension

## **IV** Device Operation

When **LVP100M** power on, system will automatically detect hardware and software configuration. After device boot up, LCD display interface is as following

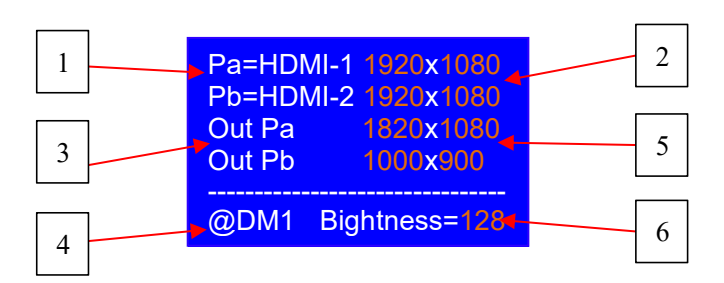

Input display interface:

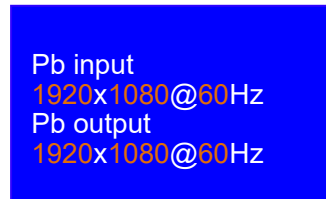

#### **Description:**

| Item | Description                                                                                                    |
|------|----------------------------------------------------------------------------------------------------|
| 1    | Input signal format,Pb is only valid when PIP is ON                                                                                                    |
| 2    | Input signal connection state, if selected signal have valid source,<br>display input resolution; Pb is only valid when PIP is ON, if selected<br>signal have no valid source, display no signal |
| 3    | Output Pa and Pb,Pb is only valid when PIP is ON                                                                                                    |
| 4    | Mode                                                                                                    |
| 5    | Output image size,Pb is only valid when PIP is ON                                                                                                    |
| 6    | Brightness                                                                                                    |

#### Operations allowed in default state:

- 1) Input signal selection
- 2) Mode button operation
- 3) Enter main menu, rotate knob to enter input signal interface

#### D-1) Main Menu

**LVP100M** have default operating interface, main menu setup interface and 5 menu item interface, switch different display interface by pressing **OK** and **D** button.

In main menu interface, rotate OK button to select corresponding menu, then press OK button to enter menu item, press 🗂 to cancel current setup and return to main menu.

Default Operating Interface:

| Pa=HDMI-1 | 1920x1080  |
|-----------|------------|
| Pb=HDMI-2 | 1920x1080  |
| Out Pa    | 1820x1080  |
| Out Pb    | 1000x900   |
|           |            |
| @DM1 Big  | htness=128 |

Main Menu Interface:

| 1)         | 语言/Language | >> |
|------------|-------------|----|
| 2)         | Output      | >> |
| 3)         | Input       | >> |
| <b>4</b> ) | Brightness  | >> |
| <b>5</b> ) | Other       | >> |
|            |             |    |

Menu Description:

| Main Menu |            | Menu Item |                   |
|-----------|------------|-----------|-------------------|
| 1         | Language   | 1         | 语言/Language       |
| 2         | Output     | 2         | Output Resolution |
|           |            | 3         | PIP On/Off        |
|           |            | 4         | Pa Output         |
|           |            | 5         | Pb Output         |
| 3         | Input      | 6         | Input             |
| 4         | Brightness | 7         | Brightness        |
| 5         | Other      | 8         | Initialization    |
|           |            | 9         | Device Info       |

D-1-1) Language

#### D-1-1) Language

LVP100M provides dual language setup, under main menu, select 1) 语言/Language >> press OK button to enter language selection interface, rotate OK Knob to switch between Chinese and English, press OK button to confirm selection, press 🖾 button to cancel selection.

| 1) | Language/Language<br><mark>中文</mark><br>English |
|----|-------------------------------------------------|
|    |                                                 |

#### D-1-2) Output

Output selection interface, rotate OK button to 2) output >>, press OK button to output setup interface.

| 2.1) Output Res. | >> |
|------------------|----|
| 2.2) Pb off      |    |
| 2.3) Pa output   | >> |
| 2.4) Pb output   | >> |
|                  |    |
|                  |    |
|                  |    |

#### D-1-2-1) Output Resolution

Output resolution interface, rotate OK button to 2.1) Output Reso. >>, press OK button to enter output resolution setup interface.

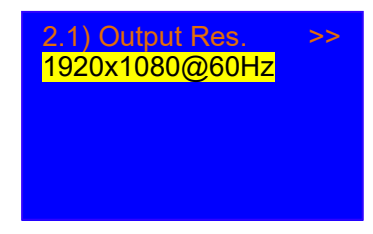

**LVP100M** provide 1 DVI output port with 9 different output resolution. Under main menu, press OK button, enter menu 2.1)Output Res., press OK button, then rotate OK button to select output resolution, the selected output resolution must be larger than LED screen physical resolution, press OK button to confirm and apply.

| 9 preset output resolution is listed as following: |  |
|----------------------------------------------------|--|
|                                                    |  |

| Item | Preset Output Resolution |
|------|--------------------------|
| 1    | 3296×644_60Hz            |
| 2    | 1920×1080_60Hz           |
| 3    | 2192×952_60Hz            |
| 4    | 2656×798_60Hz            |
| 5    | 1824×1116_60Hz           |
| 6    | 1600×1270_60Hz           |
| 7    | 1392×1436_60Hz           |
| 8    | 1200×1600_60Hz           |
| 9    | 1080×1780_60Hz           |

Menu setup as following:

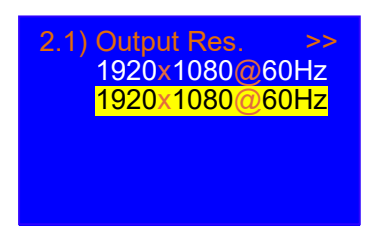

#### D-1-2-2) PIP On/Off

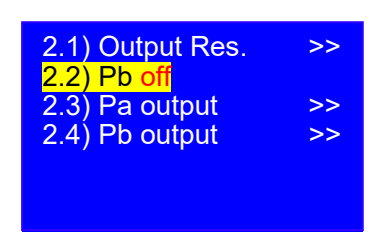

**LVP100M** support PIP display, enter output setup interface, rotate OK button to 2.2) Pb off, press OK button, then rotate OK button to select PIP On/Off.

#### PIP Mode:

|    |    | 1 |
|----|----|---|
| Ра | Pb |   |
|    |    |   |
|    |    | ] |
|    |    |   |

#### D-1-2-3) Pa Output

LED screen physical resolution varies from different scenery, irregular pixel lattice is common application. **LVP100M** will scale the input signal to meet screen resolution, realize whole image flawless display.

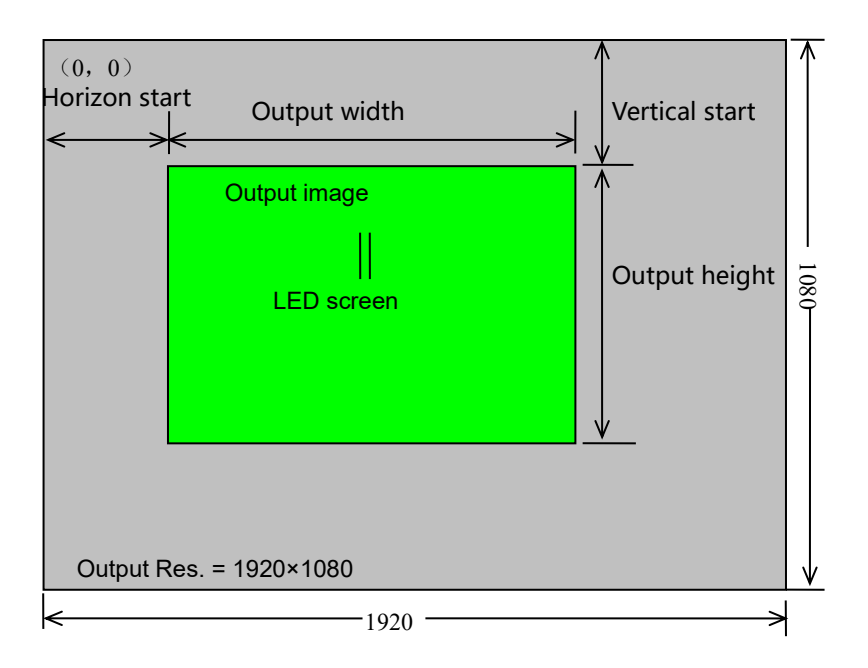

As illustrated above: LVP100M output image size&position is determined by following parameters:

| Item | Menu                  |
|------|-----------------------|
| 1    | Output width          |
| 2    | Output horizon start  |
| 3    | Output height         |
| 4    | Output vertical start |

**Operation Procedure:** 

Press **OK** button to select corresponding menu item, rotate **OK** Knob to change value, press **OK** button to confirm and apply.

Under Pa output interface, press DM1、 DM2、 DM3 button to switch preset display mode. Press DM+ to enter more display mode selection menu. Press Pb button to enter Pb setup.

| 2.3) Paou<br>@DM1 | tput      |
|-------------------|-----------|
| Width             | 1920 1920 |
| Height            | 1080      |
| H.start           | 0         |
| V.start           | 0         |

#### D-1-2-3-1) Pa Output Width

Under main menu, select Output width to set output width, width range:  $64 \sim 1920$ , Output H.start+Output width<=1920, press OK to confirm and apply.

#### D-1-2-3-2) Pa Output Height

Under main menu, select Output height to set output height, value range:  $32 \sim 1080$ , Output V.start+Output height<=1080, press OK to confirm and apply.

#### D-1-2-3-3) Pa Output H.start

Under main menu, select Output H.start to set output horizon start, value range:  $0 \sim 1920$ , Output H.start+Output width<=1920, press OK to confirm and apply.

#### D-1-2-3-4) Pa Output V.start

Under main menu, select Output V.start to set output vertical start, value range:  $0 \sim 1080$ , Output V.start+Output height<=1080, press OK to confirm and apply.

#### D-1-2-4) Pb Output

Under Pb output interface, press DM1、DM2、DM3 button to switch preset display mode.

Press DM+ to enter more display mode selection menu. Press Pa button to enter Pa setup

| 2.3) Pbou<br>@DM1 | tput      |
|-------------------|-----------|
| Width             | 1920 1920 |
| Height            | 1080      |
| H.start           | 0         |
| V.start           | 0         |

#### D-1-2-4-1) Pb Output width

Under main menu, select Output width to set output width, width range:  $64 \sim 1920$ , Output H.start+Output width<=1920, press OK to confirm and apply.

#### D-1-2-4-2) Pb Output Height

Under main menu, select Output height to set output height, value range:  $32 \sim 1080$ , Output V.start+Output height<=1080, press OK to confirm and apply.

#### D-1-2-4-3) Pb Output H.start

Under main menu, select Output H.start to set output horizon start, value range:  $0 \sim 1920$ , Output H.start+Output width<=1920, press OK to confirm and apply.

#### D-1-2-4-4) Pb Output V.start

Under main menu, select Output V.start to set output vertical start, value range:  $0 \sim 1080$ , Output V.start+Output height<=1080, press OK to confirm and apply.

#### D-1-3) Signal Input

#### D-1-3-1) Signal Input

Signal input interface display input signal resolution.

3.1) Signal Input Pa Signal Input 1920x1080@60Hz Pb Signal Input 1920x1080@60Hz

#### **D-1-4)** Brightness

#### D-1-4-1) Brightness

Under main menu, select Brightness to set image brightness level, value range:  $0 \sim 128$ . Default 128, press OK to confirm and apply.

| 4.1) Brightness |     |
|-----------------|-----|
| Brightness      | 128 |
|                 |     |
|                 |     |
|                 |     |
|                 |     |

D-1-5) Other

#### D-1-5-1) Device Initialization

Under main menu, select 11) Device Ini. to reset LVP100M to factory mode, press OK to confirm and apply.

| 5.1) Other  |  |
|-------------|--|
| Device Ini. |  |
| Device info |  |
|             |  |
|             |  |
|             |  |
|             |  |

#### D-1-5-2) Device Info

Under main menu, select Device info to check LVP100M device information, press OK button to confirm and check.

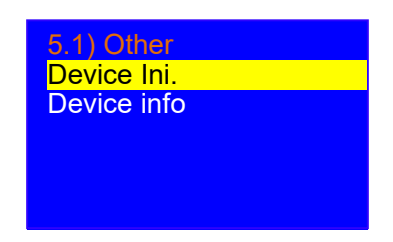

#### **D-2) Preset Mode Setup**

#### **D-2-1**) Preset Mode Setup

| Mode Select:     |
|------------------|
| DM1 DM2 DM3 DM4  |
| DM5 DM6 DM7 DM8  |
| DM9 DM10DM11DM12 |
| DM13DM14DM15DM16 |
|                  |

Preset mode setup liberate user from repeated and complicated configuration work, significantly improve work efficiency. Press DM+ to enter mode setup, each preset mode saves all output parameters. Processor provide 16 preset modes.

Press DM+ button, enter preset mode setup, rotate OK to select target mode, press OK to confirm and apply.

## Appendix: Modification Record

| Ver  | Date       | Description   | Draft |
|------|------------|---------------|-------|
| V1.0 | 2023.11.15 | First release | LJH   |
|      |            |               |       |
|      |            |               |       |
|      |            |               |       |
|      |            |               |       |
|      |            |               |       |
|      |            |               |       |
|      |            |               |       |
|      |            |               |       |
|      |            |               |       |
|      |            |               |       |
|      |            |               |       |
|      |            |               |       |